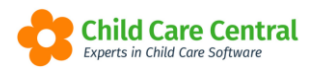

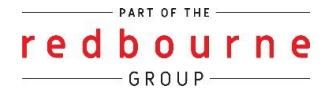

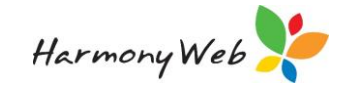

# Wait List

Children may be placed into your service's Wait List and booked into care as childcare places become available.

If you have purchased the online enrolment module, any online enrolments you receive, a wait list record will be automatically created for the parent and child/ren. For more information on this module please view the tip sheet or view a previously recorded webinar called Online Enrolments.

The tip sheet will walk you through:

- <u>Create Wait List Priorities</u>
- Adding Families to the Waitlist
- Wait List Actions
- Booking children into care
- Inactivating Children
- Search options
- Troubleshooting

## Summary

### Adding Existing Family to Waitlist

- 1. Click on Child Care and then Waitlist
- 2. Click +Create New

### Step 1 – Parent/Guardian Details

- 3. Enter the Parent/Guardian details (asterisks fields are required)
- 4. Click Check Existing Parents/Guardians
- 5. Click Select on the Existing file
  - a. The parent's details will pull through. Make changes as required
  - b. Click on Next

### Step 2 – Child Details

- 6. Existing children will then show. If its an existing child select the child and Continue with Selected **OR**
- 7. Continue with New Child (if new)

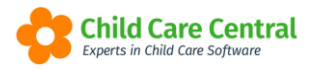

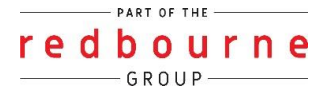

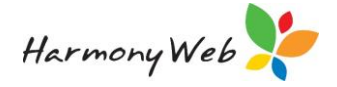

- a. Complete Child Details Tab (asterisks fields are required)
- b. Complete Booking Requirements Tab
- 8. Click "Add new child" if required.
- 9. Once finished, click Save

### Adding New Families to Waitlist

- 1. Click on Child Care and then Waitlist
- 2. Click +Create New

### Step 1 – Parent/Guardian Details

- 3. Enter the Parent/Guardian details (asterisks fields are required)
- 4. Click Check Existing Parents/Guardians and Click on continue as New Parent/Guardian
  - a. Fill in any other information for the parent
  - b. Click Next and move to step 2

### Step 2 – Child Details

- 5. Complete Child Details Tab (asterisks fields are required)
- 6. Complete Booking Requirements Tab
- 7. Click "Add new child" if required.
- 8. Once finished, click Save

### Booking Children Into Care

- 1. Locate child in waitlist
- 2. Edit using the pencil icon
- 3. Open Actions Tab
- 4. Click on Book Child
- 5. Complete popup screen and required fields
- 6. Click Save

### Inactivating Children from the waitlist

- 1- Locate child in waitlist
- 2- Edit using the pencil icon
- 3- Open Actions Tab
- 4- Click the Inactivate Waitlist Record
- 5- Click Proceed

### NOTE: Inactive waitlist entries may not be edited

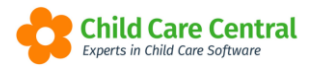

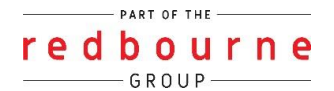

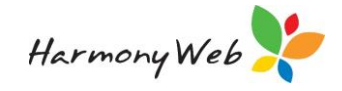

# Wait List

## Detailed

To access your Wait List, open the Child Care menu and select Wait List:

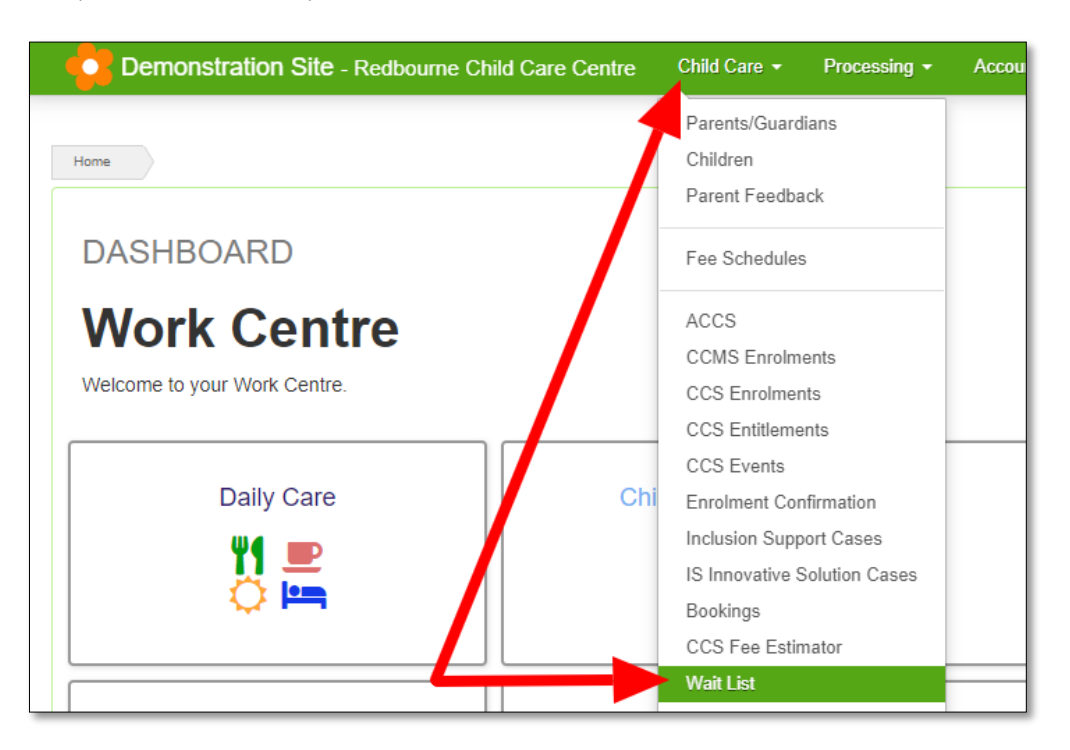

### **Wait List Priorities**

A **Wait List Priority** is required for each child added onto your Wait List. This may then be used to determine the priority order for selecting which child to book when a place is available.

To add Wait List Priorities, open the **settings** menu and select **Setup**:

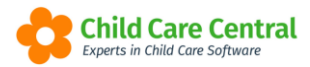

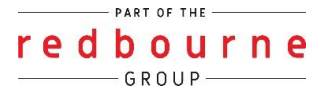

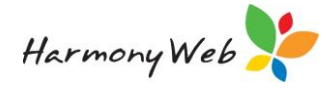

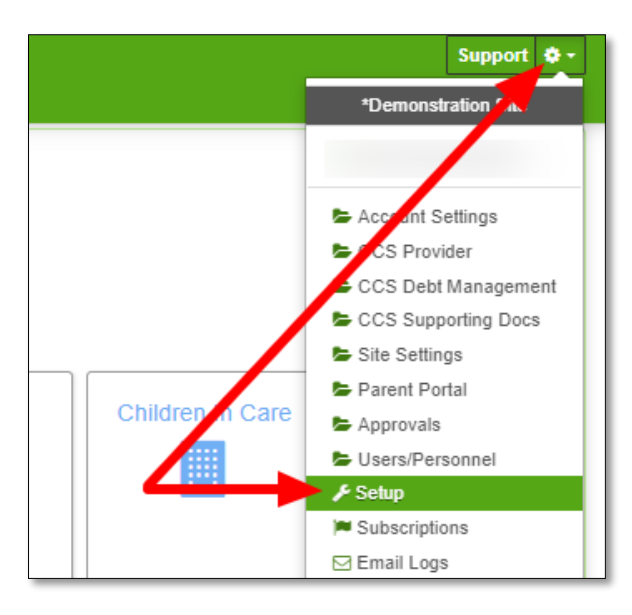

Next, open the Wait List Priorities tab:

| Areas                        | Field Workers E   | Banks | Educator Rer   | minder Categories | Child Needs        | Guardian Rem | inder Categories | In Service Training | Roles   | Groups        | Subsidy Schemes    | Public Holid | Deduction Categories      |
|------------------------------|-------------------|-------|----------------|-------------------|--------------------|--------------|------------------|---------------------|---------|---------------|--------------------|--------------|---------------------------|
| evies                        | Family Contact Ty | pes   | Staff Profiles | Billing Periods   | Priority of Access | Rounding     | Email Templates  | BPay Settings       | OMR Sca | nner Settings | Wait List Prioriti | es           |                           |
|                              |                   |       |                |                   |                    |              |                  |                     |         |               | _                  |              |                           |
|                              |                   |       |                |                   |                    |              |                  |                     |         |               | Displayin          | g 3 out of 3 | Create Wait List Priority |
|                              |                   |       |                |                   |                    |              |                  |                     |         |               |                    |              |                           |
|                              |                   |       |                |                   |                    |              |                  |                     |         |               |                    |              |                           |
| lame                         |                   |       |                |                   |                    |              |                  |                     |         |               |                    |              |                           |
| l <mark>ame</mark><br>1ediun | n                 |       |                |                   |                    |              |                  |                     |         |               |                    |              | 📝 Edit 🕒 Dele             |
| lame<br>Aediun<br>.ow        | n                 |       |                |                   |                    |              |                  |                     |         |               |                    |              | Edit Dele                 |

To add a new priority, click the **+Create Wait List Piority** button. Enter the priority and then click the **Save** button. The Wait List Priorities you create will be displayed in the table:

|           | Displaying <b>4</b> out of <b>4</b> | Create Wait List Priority |
|-----------|-------------------------------------|---------------------------|
| Name      |                                     |                           |
| Medium    |                                     | Edit Oelete               |
| Low       |                                     | Edit Oelete               |
| Immediate |                                     | Edit Oelete               |
| High      |                                     | Edit Delete               |

From this table, you will be able to edit and delete priorities as required.

### **Adding Families to the Wait List**

To add a new family to the Wait List, you will need to click the **+Create New** button on the Wait List page. This will open **Step 1: Parent/Guardian Details**:

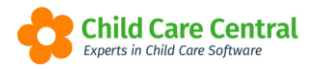

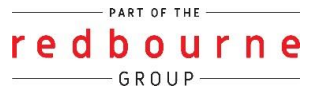

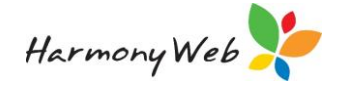

| IT WAIT LIST              |                        |                                 |
|---------------------------|------------------------|---------------------------------|
| p 1: Parent/Guardian Deta | ils > Step 2: Children |                                 |
|                           |                        |                                 |
|                           |                        |                                 |
| Personal Detai            | ls                     |                                 |
| Personal Details          |                        |                                 |
| First Name *              | Middle Name            | Surname *                       |
|                           |                        |                                 |
| Date of Birth *           | CRN                    |                                 |
|                           |                        | Check Existing Parent/Guardians |
|                           |                        |                                 |
|                           |                        |                                 |
|                           |                        |                                 |
|                           |                        |                                 |

You will then need to enter the Parent/Guardian details and click **Check Existing Parent/Guardians** button. This will check if the Parent/Guardian already exists within your Parent/Guardians or on the Wait List.

If no results are found, the following pop up window will display:

| arch for Existing Parent/Guardian |         |
|-----------------------------------|---------|
| No results found                  |         |
|                                   | Continu |

You may then click the **Continue** button to proceed with adding a new Parent/Guardian. This will open additional fields within the window (eg Contact, Address etc).

If a parent/s matching the fields you have completed is found to already exist within your software (either as a Parent/Guardian or another Wait List entry), their name will display in the Search for Existing Parent/Guardian window:

| Source  | Parent/Guardian | Date of Birth | CRN        | Email | Phone | Mobile | Address |        |
|---------|-----------------|---------------|------------|-------|-------|--------|---------|--------|
| Contact | TERRY BOROWICZ  | 13/08/1985    | 036300011H |       |       |        |         | Select |

If none of the results are relevant, click **Continue as New Parent/Guardian** to continue adding the new parent/guardian.

Alternatively, if the parent already exists, you will be able to select their name from the pop up window by clicking <u>Select</u> next to their name.

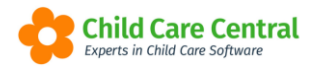

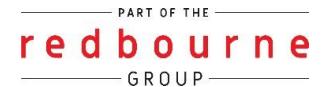

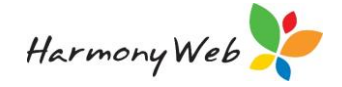

Selecting this parent will automatically prefill the remaining Wait List fields with the details you have already captured on the selected record. You may update these fields for the Wait List entry you are creating, but it will not update the existing record.

The mandatory fields are indicated with an \*. These fields, along with at least one contact entry (email, phone or mobile), are the minimum amount of data which may be captured before moving to step 2.

Once all relevant details have been recorded, click the **Next** button to move to **Step 2: Children**.

If you have selected an existing parent, a list of any children currently assigned to the guardian will appear. If you would like to Wait List any of these children, you will be able to check the box next to their name/s and then click **Continue with Selected**.

| parent/guardian. To add a Wait List entry for a child in the below<br>list, click the 'Select' button next to their name. To create a Wait<br>List entry for a new child, click the 'Continue as New Child'<br>button. |               |                       |                  |  |
|----------------------------------------------------------------------------------------------------|---------------|-----------------------|------------------|--|
|                                                                                                    |               | Displaying <b>2</b> o | out of 2 results |  |
| Child                                                                                                    | Date of Birth | CRN                   | Select           |  |
| LAI BRACKINS                                                                                                    | 01/08/2012    | 742900222V            |                  |  |
| Mia Brackins                                                                                                    | 20/12/2011    |                       |                  |  |

This will redirect you to the **Step 2: Children** page and insert the child details you have already captured for the selected children.

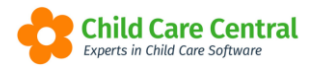

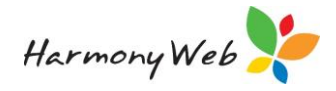

| EDIT WAIT LIST                        |                  |                      |                         |  |
|---------------------------------------|------------------|----------------------|-------------------------|--|
| Step 1: Parent/Guardian Details > Ste | ep 2: Children   |                      |                         |  |
|                                       |                  |                      |                         |  |
|                                       |                  |                      |                         |  |
| + Add New Child                       | Child Details    | Booking Requirements |                         |  |
|                                       | Perso            | onal Details         |                         |  |
| Mia Brackins N                        | Personal Details |                      |                         |  |
|                                       | First Name *     |                      | Surname *               |  |
| Legend: New Booked                    | LAI              |                      | BRACKINS                |  |
| Inactive                              | Date of Birth *  |                      | Gender *                |  |
|                                       | 01/08/201        | 2                    | Male •                  |  |
|                                       | CRN              |                      | Medicare Number         |  |
|                                       | 74290022         | 2V                   |                         |  |
|                                       | School Status    | 3                    | Apply School Age % From |  |
|                                       | Non-Scho         | ool 🔹                |                         |  |
|                                       | School Name      |                      |                         |  |

You will also be able to add new children if required.

Alternatively, if you do not wish to copy the details of existing children, click **Continue as New Child** button. This will open a new child within the 'Step 2: Children' page.

You will need to add the child's details into the first tab 'Child Details':

| Personal Detail  | ls                      | Disability/Special No      | eds                       |
|------------------|-------------------------|----------------------------|---------------------------|
| Personal Details |                         | Disability Details         |                           |
| First Name *     | Surname *               | Child has a disability?    | Date service became aware |
| Date of Birth *  | Gender *                | Comments                   |                           |
|                  | Select                  | •                          |                           |
| CRN              | Medicare Number         |                            |                           |
|                  |                         | Special Needs Details      |                           |
| School Status    | Apply School Age % From | Child has a special needs? | Date service became aware |
| Select           | •                       |                            |                           |
| School Name      |                         | Comments                   |                           |
| School Name      |                         | Comments                   |                           |

In this tab, record the child's information eg Name, Date of Birth etc. You will also need to capture an estimated or requested start date, a Wait List priority and priority of access:

| Priority of Access *  |
|-----------------------|
| Work Related/Studying |
|                       |

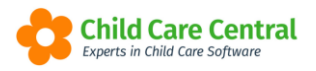

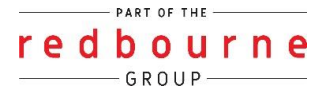

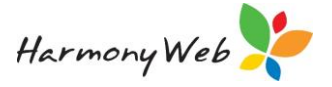

Once all mandatory fields (indicated by an \*) have been entered, you may move across to the **Booking Requirements** tab:

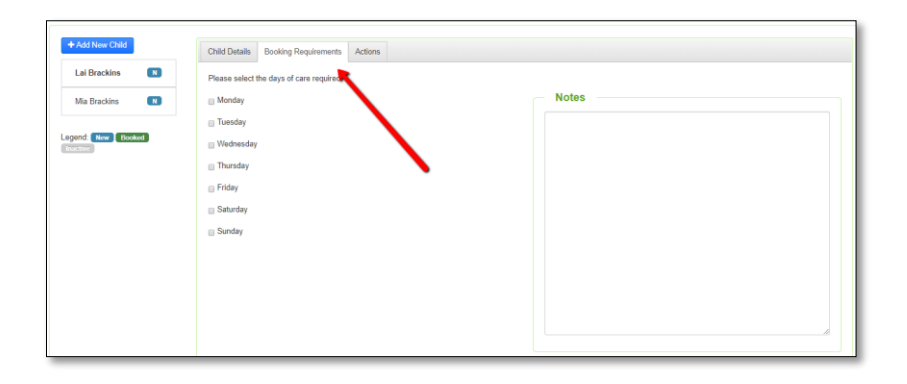

Within this tab, you may tick the box next to any days the child requires care on.

To add a new child, click the **+Add New Child** button. You may add as many children as required by repeating this process.

All children will be listed down the left-hand side of the page. You may add as many children as required by repeating this process.

When adding or editing records in the **Children** tab, click on a child's name to open their record. The child record you currently have open will be bold:

| EDIT WAIT LIST                   |                                          |
|----------------------------------|------------------------------------------|
| Parent/Guardian Details Children | Actions                                  |
|                                  |                                          |
| + Add New Child                  | niid Details Booking Requirements        |
| Sandyb Beach                     | Please select the days of care required. |
|                                  |                                          |
| Peter Brackins N                 | Tuesday                                  |
|                                  | ✓ Wednesday                              |
| Legend: New Booked               | Thursday                                 |
| пасиче                           | Friday                                   |

Once you have finished, click the **Save** button to save the family's details onto your Wait List.

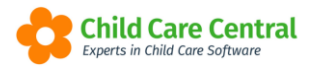

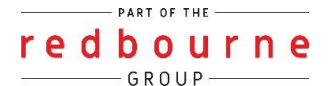

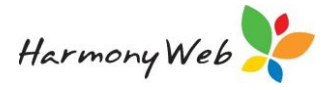

If you utilise our online enrolments and currently do not have any of the children's details, you can skip entering any child in and click **Save**.

| Home Wait List                                    |                                                                                                    |               |        |
|---------------------------------------------------|----------------------------------------------------------------------------------------------------|---------------|--------|
| CREATE WAIT LIST                                  |                                                                                                    | Cancel K Back | Save 🖺 |
| Step 1: Parent/Guardian Details > Step 2          | : Children                                                                                                    |               |        |
|                                                   |                                                                                                    |               |        |
| + Add New Child<br>Legend: New Booked<br>Inactive | There are no Children on this record. To add a Child, click the 'Add New Child' button, otherwise click the 'Save' button to save the record with no Children. |               |        |

## Wait List Actions

When you navigate to the Action tab you will have options that can be selected depending on what you would like to do with the record:

| Parent/Guardian Details Children Actions           |                             |  |
|----------------------------------------------------|-----------------------------|--|
| Perform Wait List Action                           |                             |  |
| What do you want to do?                            |                             |  |
| I want to inactivate this Wait List Record         | Inactivate Wait List Record |  |
| I want to email an Registration Form to the Parent | Send Registration Form      |  |
| I want to email an Enrolment Form to the Parent    | Send Online Enrolment Form  |  |
| I want to Book this child in to my Service         | Book Child                  |  |
|                                                    |                             |  |

NOTE: These options may not be available if you are not using our Online Registration and Enrolment Forms.

**Inactivate Wait List Record** – Select this if you wish to no longer have this record on your wait list.

**Send Registration Form** – Click this if you would like to send the family a link to your Online Registration Form to complete

**Send Online Enrolment Form** – Click this if you would like to send the Online Enrolment Form link to the family to complete

Book Child – Select this if you wish to enrol the child into your service

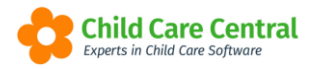

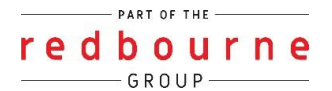

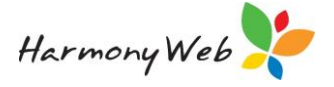

If you are using online Registration and Enrolment forms once they are receive these options will change.

Upon checking the received forms, you may request an update on missing/ incorrect details by sending the forms back to the family.

You can request an update by clicking on the **Request Update** button.

| arent/Guardian Details Children Actions View On                                           | ne Enrolment Form           |
|-------------------------------------------------------------------------------------------|-----------------------------|
| Perform Wait List Action                                                                  |                             |
| What do you want to do?                                                                   |                             |
| I want to inactivate this Wait List Record                                                | Inactivate Wait List Record |
| I want to email an Registration Form to the Parent                                        | Send Registration Form      |
| I want to Book this child in to my Service                                                | Book Child                  |
| I want to Request an update for missing/incorrect information<br>from the Parent/Guardian | Request Update              |

A similar page to below will appear:

|                                   | sing/incorrect information                                              |
|-----------------------------------|-------------------------------------------------------------------------|
| Request update for -              |                                                                         |
| Registration Form                 |                                                                         |
| O Enrolment Form                  |                                                                         |
|                                   |                                                                         |
| Please provide the Parent/Guardi. | ian with a comment detailing the field/s you are requesting be updated. |

Select the form you would like an update for and enter a comment before sending to the family to update.

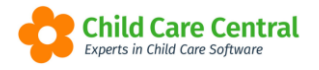

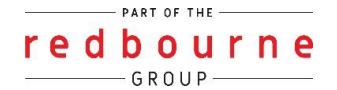

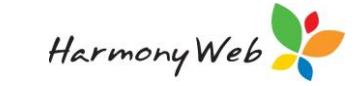

### **Booking Children into Care**

To book a wait listed child into care, you will need to first locate the child in your Wait List and then click the 💌 button. This will allow you to open the record for editing.

NOTE: only children in the status of 'NEW' may be booked into care from the Wait List.

Open the actions tab and click the **Book Child** button.

| EDIT WAIT LIST                                  |                             |
|-------------------------------------------------|-----------------------------|
| Parent/Guardian Details Children Actions        |                             |
| Perform Wait List Action                        |                             |
| What do you want to do?                         |                             |
| I want to inactivate this Wait List Record      | Inactivate Wait List Record |
| I want to email an Enrolment Form to the Parent | Send Online Enrolment Form  |
| I want to Book this child in to my Service      | Book Child                  |
|                                                 |                             |

You will then **select the child** from the drop down menu and click **next**:

| Book Child - Redbourne Child Care Centre |             |
|------------------------------------------|-------------|
| Select Child<br>Jane Smith               |             |
|                                          | Cancel Next |

Next, you will be asked:

| Book Child - Redbourne Child Care Centre                                           |                    |
|------------------------------------------------------------------------------------|--------------------|
| Is this child being booked in multiple rooms/programs <b>OR</b> Before and After S | School Care?       |
|                                                                                    | Cancel Back No Yes |

No matter your answer the following screen will appear where you will need to record further details for the booking:

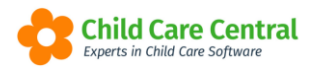

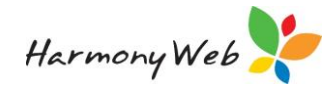

| Guardian/Parent Name                                                                                                    |                                                                                       | Child Name                                             |
|----------------------------------------------------------------------------------------------------|---------------------------------------------------------------------------------------|--------------------------------------------------------|
| John Smith                                                                                                    |                                                                                       | Jane Smith                                             |
| Room                                                                                                    |                                                                                       | Start Date                                             |
| Select                                                                                                    | ~                                                                                     | 03/01/2022                                             |
| <ul> <li>When you click Save the following action</li> <li>A guardian record will be created if</li> <li>A child record will be created if the</li> <li>You will be taken to the new Booking</li> </ul> | ons will take place:<br>the guardian does<br>child does not exis<br>g Template record | ; not exist<br>;t<br>I to complete the booking details |

You will need to select the **Room**, **Subsidy Scheme** and **Fee Schedule** from the drop down menus. Next, enter the **booking start date**. This must be a future date. The date will pull through from the child's details but may be updated if required.

Once you have made your selection, click the **Save** button.

This will perform the following actions:

Create the parent/guardian if they do not already exist.

Create the child record if they do not already exist.

Assign the child to the guardian.

Create a booking using the details from the 'Booking Requirements' tab and using the details you have just selected from the dropdown menus.

# Note: if the parent/guardian and/or child already existed within your software but their status was inactive, their record will now have been made active.

Once a child has been booked, their status will be updated to 'booked' and their Wait List entry will no longer be editable:

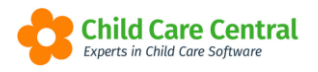

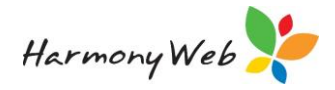

| EDIT WAIT LIST          |          |               |                      |                    |
|-------------------------|----------|---------------|----------------------|--------------------|
| Parent/Guardian Details | Children |               |                      |                    |
| + Add New Child         |          | Child Details | Booking Requirements | Actions            |
| LAI BRACKINS            | N        | Perso         | onal Details         |                    |
| Mia Brackins            | N        | Personal [    | Details              |                    |
| Peter Brackins          | в 🕌      | First Name *  |                      | Surname * BRACKINS |
| Logond: New Pasked      | Inactive | Date of Birth | ź                    | Gender *           |
| Legend. New Booked      | mactive  | 01/08/201     | 2                    | Male               |
| T                       |          | CRN           |                      | Medicare Number    |
|                         |          | 74290022      | 2V                   |                    |
| •                       |          | School Status |                      | Apply School Age   |

Once the booking process is complete, you will be redirected to the booking. As the booking will be future dated, it will appear in the status of inactive. The booking status will become active once the start date has come to pass.

### **Inactivating Children**

Children may be inactivated from the Wait List via their 'Actions' tab:

| Perform Wait List Action What do you want to do? want to inactivate this Wait List Record Inactivate Wait List Record want to email an Registration Form to the Parent want to Book this child in to my Service Want to Request an update for missing/incorrect information Request Update                        | nt/Guardian Details              | Children         | Actions         | View Onlin | ne Enrolment Form |
|----------------------------------------------------------------------------------------------------|----------------------------------|------------------|-----------------|------------|-------------------|
| What do you want to do?         I want to inactivate this Wait List Record         I want to inactivate this Wait List Record         I want to email an Registration Form to the Parent         I want to Book this child in to my Service         I want to Request an update for missing/incorrect information | <ul> <li>Perform Wait</li> </ul> | t List Act       | tion —          |            |                   |
| I want to inactivate this Wait List Record I want to email an Registration Form to the Parent I want to Book this child in to my Service I want to Request an update for missing/incorrect information Request Update                                                                                             | What do you want to do           | o?               |                 |            |                   |
| I want to email an Registration Form to the Parent I want to Book this child in to my Service I want to Book this child in to my Service I want to Request an update for missing/incorrect information Request Update                                                                                             | I want to inactivate this Wai    | it List Record   |                 |            | Inactivate Wai    |
| I want to Book this child in to my Service I want to Request an update for missing/incorrect information Request Update                                                                                                    | I want to email an Registrat     | tion Form to th  | e Parent        | [          | Send Registr      |
| I want to Request an update for missing/incorrect information Request Update                                                                                                    | I want to Book this child in t   | to my Service    |                 | [          | Book              |
|                                                                                                    | I want to Request an updat       | e for missing/ir | ncorrect inform | nation     | Request           |
| from the Parent/Guardian                                                                                                    | from the Parent/Guardian         |                  |                 |            |                   |

To inactivate a wait list entry, click the button. This will prompt you to confirm the inactivation:

You will then **select the child** from the drop down menu and click **next**:

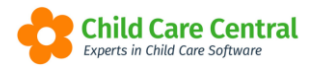

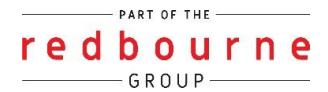

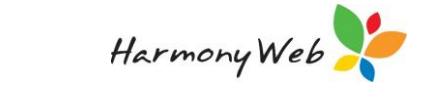

| ose Wait List Record |                |  |
|----------------------|----------------|--|
| Guardian             | Select Child   |  |
| Elizabeth Knight     | Elliott Knight |  |
|                      | Select         |  |
|                      | Elliott Knight |  |

Then confirm by clicking on **Proceed**:

| Close Wait List Record                              |                                             | ×                          |
|-----------------------------------------------------|---------------------------------------------|----------------------------|
| Are you sure you wish to close this Wait List List. | record? Closed records will no longer appea | ar in the Wait List Record |
| Guardian                                            | Selected Child                              |                            |
| Elizabeth Knight                                    | Elliott Knight                              | ~                          |
| Elizabeth Knight                                    | Elliott Knight                              | ~                          |
|                                                     |                                             | Deele Dressed              |
|                                                     | Cic                                         | DSE BACK Proceed           |

Inactive Wait List entries will appear in the status of 'Inactive':

| EDIT WAIT LIST                   |                                            |              |
|----------------------------------|--------------------------------------------|--------------|
| Parent/Guardian Details Children |                                            |              |
| + Add New Child                  | Child Details Booking Requirements Actions |              |
|                                  | Personal Details                           |              |
| Mia Brackins 🔲 🕊                 | Personal Details                           |              |
|                                  | First Name *                               | Surname *    |
| Peter Brackins B                 | LAI                                        | BRACKIN      |
|                                  | Date of Birth *                            | Gender *     |
| Legend: New Booked Inactive      | 01/08/2012                                 | Male         |
| I T                              | CRN                                        | Medicare Nu  |
|                                  | 742900222V                                 |              |
|                                  | School Status                              | Apply School |
|                                  | Non-School 🔹                               |              |

Inactive entries may not be edited.

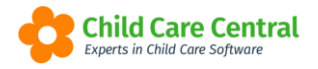

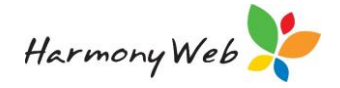

## Searching for Children/Care

On the main Wait List page, the search function may be used to locate children requiring care who meet specific criteria.

| eated From: dd/mm/yyyy | Created To: dd | mm/yyyy        | Mon Tue | Wed | Thu Fri Sat Sun | Priority | /             | Show Closed                  | + Create New Reset Sear |
|------------------------|----------------|----------------|---------|-----|-----------------|----------|---------------|------------------------------|-------------------------|
| arent                  | ~ Child        | ~ Date Created |         | ~   | StartDate       | v        | Days          | <ul> <li>✓ Status</li> </ul> | ~ <b>3</b> 8            |
| ERRY BOROWICZ (3)      | LAI BRACKINS   | 09/05/2019     |         |     | 21/05/2019      |          | Mon, Tue, Wed | New                          | Q /                     |
| ERRY BOROWICZ (3)      | Mia Brackins   | 09/05/2019     |         |     | 23/05/2019      |          | Mon, Tue, Wed | New                          | Q /                     |
| ERRY BOROWICZ (3)      | Peter Brackins | 09/05/2019     |         |     | 13/05/2019      |          | Mon, Tue, Wed | New                          | ۹ /                     |
| ssica Smith (2)        | Lachlan Smith  | 07/05/2019     |         |     | 13/05/2019      |          | Mon, Tue      | New                          | ٩ /                     |
| ssica Smith (2)        | George Smith   | 07/05/2019     |         |     | 13/05/2019      |          | Mon, Tue      | New                          | Q /                     |
| ax Jones (2)           | Jamie Jones    | 02/05/2019     |         |     | 06/05/2019      |          | Mon, Wed, Fri | New                          | Q /                     |
| ex Jones (2)           | Tim Jones      | 02/05/2019     |         |     | 06/05/2019      |          | Mon, Wed, Fri | New                          | ۹ /                     |
|                        |                |                |         |     |                 |          |               |                              | 1 - 7 of 7 iter         |

**Created From and To:** Allows you to enter a date range and locate Wait List entries created within a specific date range.

Mon Tue Wed Thu Fri Sat Sun : Click on a day/s to search for children requiring

care on specific days.

**Priority**: Each child entered into your Wait List will have been assigned a Wait List priority. Use this dropdown menu to search for children assigned particular priorities.

**Show Closed**: Tick this box to search for children who have been booked/inactivated from your Wait List.

Once you have made your selection from the search criteria, click the **Search** button. Your search results will be returned in the Wait List table:

You may sort by a column by clicking on the column header:

| eated From: dd/mm/yyyy |          | Created To: | dd/mm/yyyy |              | Mon | Tue | Wed | Thu        | Fri | Sat | Sun | Priority |               | • 🗈 Sho | w Closed | + Create New R | eset       | Sean |
|------------------------|----------|-------------|------------|--------------|-----|-----|-----|------------|-----|-----|-----|----------|---------------|---------|----------|----------------|------------|------|
| Parent                 | ~ Child  |             | ~          | Date Created |     |     | ~   | StartDat   | te  |     |     | v        | Days          | Ý       | Status   | `              |            | 3 8  |
| ERRY BOROWICZ (3)      | LAI BR/  | CKINS       |            | 09/05/2019   |     |     |     | 21/05/2019 |     |     |     |          | Mon, Tue, Wed |         | New      |                | Q          | 1    |
| ERRY BOROWICZ (3)      | Mia Bra  | ckins       |            | 09/05/2019   |     |     |     | 23/05/2019 |     |     |     |          | Mon, Tue, Wed |         | New      |                | a          | 1    |
| ERRY BOROWICZ (3)      | Peter Br | ackins      |            | 09/05/2019   |     |     |     | 13/05/2019 |     |     |     |          | Mon, Tue, Wed |         | New      |                | a          | 1    |
| assica Smith (2)       | Lachlan  | Smith       |            | 07/05/2019   |     |     |     | 13/05/2019 |     |     |     |          | Mon, Tue      |         | New      |                | Q          | 1    |
| essica Smith (2)       | George   | Smith       |            | 07/05/2019   |     |     |     | 13/05/2019 |     |     |     |          | Mon, Tue      |         | New      |                | Q          | 1    |
| lex Jones (2)          | Jamie J  | ones        |            | 02/05/2019   |     |     |     | 06/05/2019 |     |     |     |          | Mon, Wed, Fri |         | New      |                | Q          | 1    |
| lex Jones (2)          | Tim Jon  | es          |            | 02/05/2019   |     |     |     | 06/05/2019 |     |     |     |          | Mon, Wed, Fri |         | New      |                | Q          | 1    |
|                        |          |             |            |              |     |     |     |            |     |     |     |          |               |         |          |                | 1 - 7 of 7 | item |

To remove your filtered search, click the **Reset** button. The default view of data on this page is wait listed children in the status of **New**.

The number beside a parent's name indicates the number of active wait listed children they currently have:

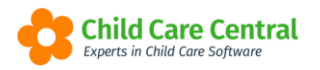

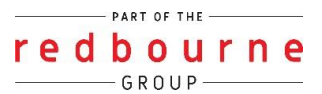

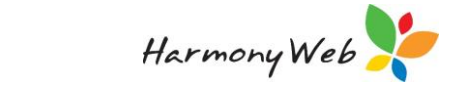

| W | AIT LIST                 |                |             |   |              |         |            |     |            |      |     |
|---|--------------------------|----------------|-------------|---|--------------|---------|------------|-----|------------|------|-----|
|   | Created From: dd/mm/yyyy | Cre            | Created To: |   |              | Mon Tue |            | Wed | Thu        | Fri  | Sat |
|   | Parent                   | Child          |             | ~ | Date Created |         |            | ~   | StartDa    | te ▼ |     |
|   | TERRY BOROWICZ (3)       | Mia Brackins   |             |   | 09/05/2019   |         |            |     | 23/05/2019 | 9    |     |
|   | TERRY BOROWICZ (3)       | LAI BRACKINS   |             |   | 09/05/2019   |         |            |     | 21/05/2019 | 9    |     |
|   | TERRY BOROWICZ (3)       | Peter Brackins |             |   | 09/05/2019   |         | 13/05/2019 |     |            |      |     |
|   | Jessica Smith (2)        | Lachlan Smith  |             |   | 07/05/2019   |         |            |     | 13/05/2019 |      |     |
|   | Jessica Smith (2)        | George Smith   |             |   | 07/05/2019   |         |            |     | 13/05/2019 | Ð    |     |

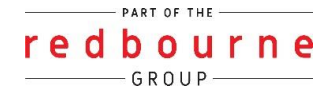

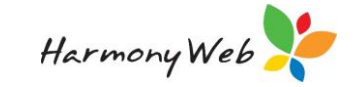

# Wait List

# Troubleshooting

Below are some common issues you may see regarding the wait list and how to resolve them.

**Issue:** I have inactivated a child how can I bring them back?

**Resolution:** Unfortunately, you can't. In this case you will need to create the child within the wait list again.

**Issue:** I'm trying to save/book child in and I'm getting the error below:

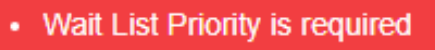

· Priority of Access is required

**Resolution:** When booking a child in, the Waitlist Priority & Priority of Access is required. If there are multiple children on the form, you will need to select the Waitlist Priority and Priority of Access for ALL children listed prior to saving and booking in any children.

**Issue:** I'm trying to book child in and I'm getting the error below:

. The start date for this template is the same as the start date for another template...

**Resolution:** This error occurs when the child has been linked to another child, typically their sibling. Please contact our Support Desk who can break this link allowing you to successfully continue and book the child in.